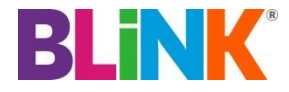

## Alcatel AL500, Y580, L100 – APN Change Guide

To change your APN (Access Point Name) follow these instructions:

1. Click on Settings > Connection Profile

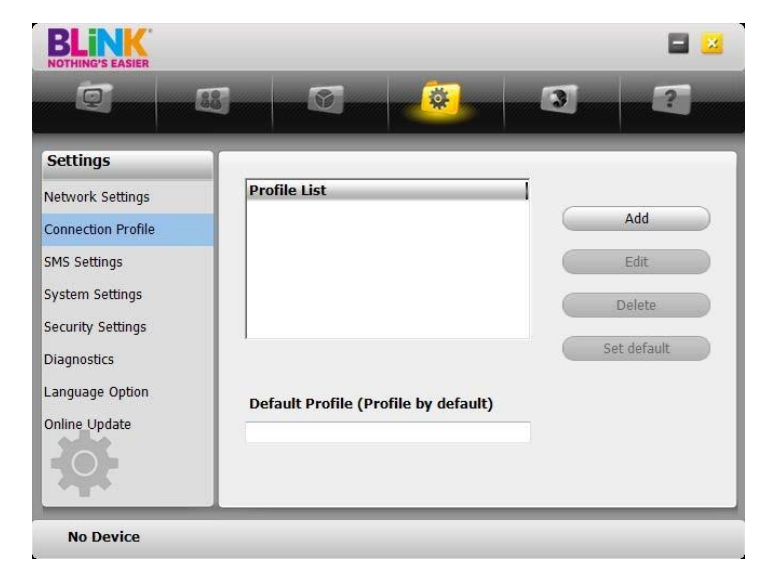

2. Click Add

| Settings                                                                                                | Brofile Name                           |
|----------------------------------------------------------------------------------------------------|----------------------------------------|
| Network Settings                                                                                        | APN                                    |
| SMS Settings<br>System Settings<br>Security Settings<br>Diagnostics<br>Language Option<br>Online Update | Authentication Protocol None Vser Name |
|                                                                                                    | Password                               |

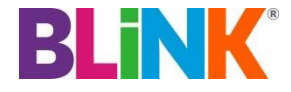

## Alcatel AL500, Y580, L100 – APN Change Guide

3. Enter Blink Details

Profile Name: Blink New APN: CONNECT Authentication Protocol: CHAP User Name: Leave blank Password: Leave blank Click Apply and OK

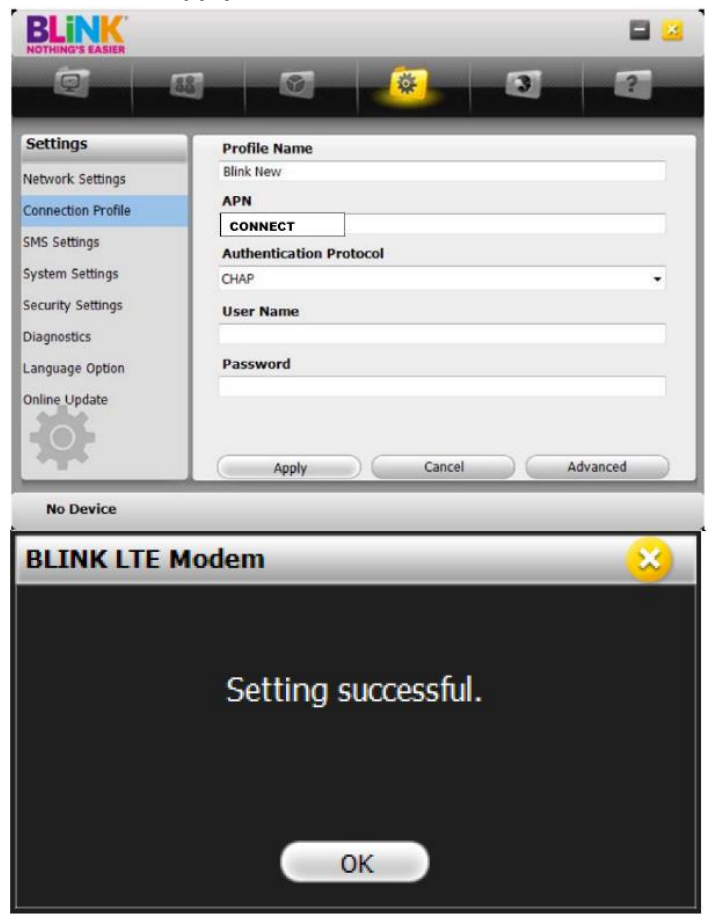

4. Click on the new profile created **Blink New** and click on **Set default** 

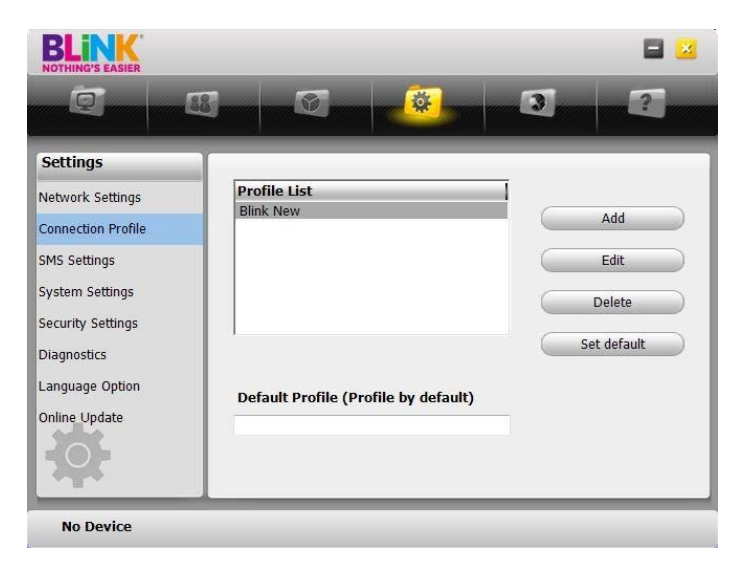